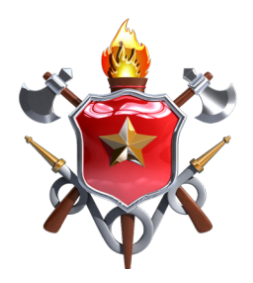

GOVERNO DO DISTRITO FEDERAL CORPO DE BOMBEIROS MILITAR DO DISTRITO FEDERAL DEPARTAMENTO DE ENSINO, PESQUISA, CIÊNCIA E TECNOLOGIA DIRETORIA DE ENSINO ACADEMIA DE BOMBEIRO MILITAR *Cel. Osmar Alves Pinheiro* 

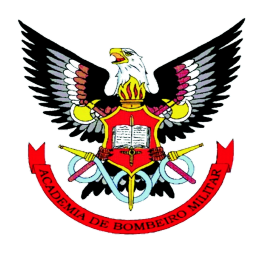

# **ATENA** GUIA DIGITAL DO USUÁRIO

### 2

## SUMÁRIO

| CURSO                                    | 3  |
|------------------------------------------|----|
| Inserir um curso                         | 3  |
| TURMA                                    | 3  |
| Inserir uma turma                        | 3  |
| Editar uma turma                         | 4  |
| Excluir uma turma                        | 5  |
| ALUNO                                    | 5  |
| Inserir um aluno                         | 5  |
| Editar um aluno                          | 6  |
| GUIA DE SAÍDA                            | 7  |
| Inserir uma guia de saída                | 7  |
| Editar uma guia de saída                 | 7  |
| Excluir uma guia de saída                | 8  |
| Imprimir uma guia de saída               | 8  |
| Características adicionais da tela       | 8  |
| FATOS OBSERVADOS                         | 9  |
| Inserir fatos observados                 | 9  |
| GRADE                                    | 12 |
| Inserir uma grade                        | 12 |
| Informar adiamentos de grade autorizados | 13 |
| Excluir uma grade                        | 13 |
| Imprimir uma grade                       | 14 |
| QTS (QUADRO DE TRABALHO SEMANAL)         | 14 |
| FREQUÊNCIA                               | 15 |
| Inserir uma Ficha de Chamada             | 15 |
| Excluir uma Ficha de Chamada             | 17 |
| Imprimir Relatório de Frequência         | 18 |
| NOTAS                                    | 18 |

## CURSO

#### 1. Inserir um curso

Para inserir um novo curso, clique no botão "+" na parte direita e superior da tabela. Abrirá a janela "Adicionar Curso" (Figura 1). Preencha os campos da seguinte forma:

- Órgão: selecione o órgão de ensino ao qual o curso está vinculado.
- Curso: insira o nome do curso. Exemplo: Curso de Formação de Oficiais.
- Sigla do Curso: insira a sigla do curso. Exemplo: CFO.

| NOVO CURSO                       | × |
|----------------------------------|---|
| Orgão*                           | • |
| Curso                            |   |
| Sigla do curso<br>Sigla do Curso |   |
| SALVAR                           |   |

Figura 1

#### 2. Editar um curso

Para editar as informações de um curso, clique no ícone "editar" na linha do curso que se deseja alterar (Figura 2). Feitas as alterações, clique em "SALVAR" e verifique as informações na tabela.

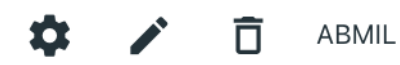

Curso de Formação de Oficiais

Figura 2

#### 3. Excluir um curso

Para excluir uma turma, clique no ícone de lixeira na linha da turma que se deseja remover e em seguida clique no botão ( $\checkmark$ ).

#### 4. Configurações do curso

Após a criação de um curso, é preciso configurar:

- a) Notas de corte e fórmulas de cálculo de notas finais;
- b) Eixos de disciplinas
- c) Núcleos de disciplina
- d) Disciplinas
- e) Horários de aula que constarão no QTS

Para as configurações do curso, clique na engrenagem, ao lado do botão de edição, na linha do curso (Figura 2). Na janela aberta, haverá o menu mostrado na Figura 3.

|    | CÁLCULO DE NOTAS                                                     | EIXOS - DISCIPLINAS                                     | NÚCLEOS - DISCIPLINAS                                                   | DISCIPLINAS                | HORARIOS DE AULA |
|----|----------------------------------------------------------------------|---------------------------------------------------------|-------------------------------------------------------------------------|----------------------------|------------------|
|    |                                                                      |                                                         | Figura 3                                                                |                            |                  |
| fi | a) CÁLCULO<br>Nesta aba<br>nais, conforme o                          | <b>DE NOTAS</b><br>são configuradas a<br>regulamento    | as notas de corte e as                                                  | fórmulas de cálo           | culo de notas    |
|    | Pesos utilizados para                                                | ı o cálculo da nota final de                            | cada disciplina do curso:                                               |                            |                  |
|    | NF1 - Nota final apó<br>NF2 - Nota final apó<br>NF3 - Nota final apó | is VCs e Ves;<br>is VFs;<br>is VSEs;                    |                                                                         |                            |                  |
|    | N_VCs_VEs - Nota<br>N_VFs - Nota das V<br>N_VSEs - Nota das V        | das VCs e VEs;<br>Fs;<br>VSEs;                          |                                                                         |                            |                  |
|    | NF1 = N_VCs_VEs<br>NF2 = N_VCs_VEs<br>NF3 = N_VCs_VEs                | * 1 + 0<br>* 0.19839695C + N_VF<br>* 0.032790176 + N_VF | S*    0.19839695C    +    3.61923      S*    0.03279017C    +    N_VSEs | 36469<br>* 0.165275603 + 3 | 3.945415496      |
|    | Nota de Corte - NF1<br>Nota de Corte - NF2<br>Nota de Corte - NF3    | 7<br>6<br>5                                             |                                                                         |                            |                  |

#### Figura 1

#### b) EIXO - DISCIPLINAS

Nesta aba são configurados os eixos de disciplinas, conforme previsto na malha curricular do curso.

#### c) NÚCLEOS - DISCIPLINAS

Nesta aba são configurados os núcleos de disciplinas, conforme previsto na malha curricular do curso.

#### d) **DISCIPLINAS**

Nesta aba são configuradas as disciplinas, conforme previsto na malha curricular do curso.

#### e) HORÁRIOS DE AULA

Nesta aba são configurados os horário de início e duração das aulas. Não é preciso inserir o horário de fim da aula, uma vez que é informada a duração. Essa configuração é necessário para a criação do QTS (consultar seção X - QTS)

5

#### Falta: configurações do curso

## TURMA

#### 1. Inserir uma turma

Para inserir uma nova turma, clique no botão "+" (Figura 1).

#### TURMA Q Pesquisar Data de Data de Início do Ações Curso Num. Turma Nome da Turma Semestre Atual Conclusão do Curso curso -Ŧ Ŧ Ŧ \$ 1 Ô CFO 38 Ten-Cel. Lisandro 02/07/2019 3

Figura 1

Abrirá a janela "Adicionar Turma" (Figura 2). Preencha os campos da seguinte forma:

- Curso: insira o curso da turma a ser cadastrada.
- Nº Turma: insira o número da turma.
- Nome: insira o nome da turma.
- Data de Início: insira a data de início da turma.
- Semestre Atual: selecione o número do semestre atual.

<u>Observação</u>: O semestre atual deve ser atualizado todo semestre para manter as informações do sistema coerentes.

|                                | ADICIONAR TURMA | × |
|--------------------------------|-----------------|---|
| Curso                          |                 | • |
| - Nº Turma                     |                 |   |
| Número Nome                    |                 |   |
| Nome                           |                 |   |
| - Data de Inicio<br>dd/mm/aaaa |                 | 0 |
| Semestre Atual                 |                 |   |
| SALVAR                         |                 |   |

#### Figura 2

#### 5. Editar uma turma

Para editar as informações de uma turma, clique no ícone "editar" na linha da turma que se deseja alterar (Figura 3). Feitas as alterações, clique em "SALVAR" e verifique as informações no botão "Detalhes", à esquerda do botão "editar".

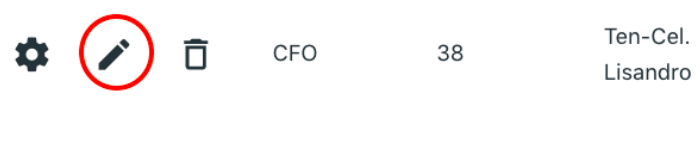

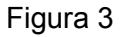

#### 6. Excluir uma turma

Para excluir uma turma, clique no ícone de lixeira na linha da turma que se deseja remover e em seguida clique no botão ( $\checkmark$ ).

#### Falta: configurações da turma

## ALUNO

#### 1. Inserir um aluno

Para inserir um novo aluno, clique no botão "+" (Figura 1).

|              |       |                | ALUNOS   |                |             |
|--------------|-------|----------------|----------|----------------|-------------|
|              |       |                |          | Q Pes          | iquisar × + |
| Ações        | Curso | Turma          | N° Aluno | Nome de Guerra | SIAPE       |
|              | ₹     | <u><u></u></u> | <u></u>  | <del></del>    | <u>.</u>    |
| <b>8</b> 🖍 ô | CFO   | 37             | 1114     | P. ANDRADE     | 1003070     |

Figura 1

Abrirá a janela "Adicionar Aluno" (Figura 2). Preencha os campos da seguinte forma:

- Curso: insira o curso do aluno.
- Turma: insira a turma do aluno.
- Aluno: digite o nome ou parte do nome e o sistema buscará o nome do aluno automaticamente.
- Nome de Guerra: este campo é preenchido automaticamente quando o campo "Aluno" é inserido.
- SIAPE: este campo é preenchido automaticamente quando o campo "Aluno" é inserido.
- Nº Aluno: insira o número do aluno.
- Nota de Conceito Inicial: insira a nota de conceito do aluno no momento do cadastro.
- Data da Nota de Conceito Inicial: insira a data em que o campo "Nota de Conceito Inicial" foi preenchido.

#### ADICIONAR ALUNO

| Curso*                             |
|------------------------------------|
|                                    |
| Turma*                             |
|                                    |
| - Aluno                            |
| · ·                                |
| Nome de Guerra                     |
| Name de Ourser                     |
| Nome de Guerra                     |
| SIAPE                              |
| SIADE                              |
| SIAPE                              |
| - Nº Aluno                         |
| Nº Alugo                           |
|                                    |
| Nota de Conceito Inicial           |
| Nota de Conceito Inic              |
|                                    |
| - Data da Nota de Conceito Inicial |
| dd/mm/aaaa                         |
|                                    |
|                                    |
| SALVAR                             |

#### Figura 2

#### 2. Editar um aluno

Para editar as informações do aluno, clique no ícone "editar" na linha do aluno que se deseja alterar. Feitas as alterações, clique em "SALVAR" e verifique as informações no botão "Detalhes do aluno", à esquerda do botão "editar".

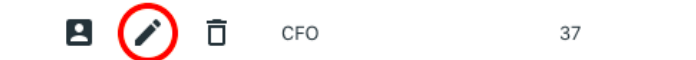

1114

P. ANDRADE

Figura 3

## GUIA DE SAÍDA

#### 3. Inserir uma guia de saída

Para inserir uma guia de saída, clica no botão "+" na direita superior da tela. Uma nova janela centralizada aparecerá. Preencha os campos da seguinte forma:

- ALUNO: digite o nome ou parte do nome e o sistema buscará o aluno automaticamente.
- Data: insira a data em que o aluno utilizará a Guia de Saída.
- Tipo: insira um dos tipos possíveis (Assuntos particulares, outros, POMED, CEABM,PODON).
- Subtipo: selecione um dos subtipos possíveis.
- Saída: insira o horário de saída do aluno.
- Retorno: insira o horário de retorno do aluno.
- Observação: registre aqui qualquer informação importante sobre a guia de saída. Ex.: "Guia de saída autorizada conforme memorando SEI XXX-2020/19)".

|                          | ADICIC | ADICIONAR GUIA DE SAÍDA  |                |  |
|--------------------------|--------|--------------------------|----------------|--|
| Aluno                    |        | Núm. Aluno<br>Num. Aluno | Turma<br>Turma |  |
| Data<br>dd/mm/aaaa       | Tipo * | ▼ Subtipo*               | •              |  |
| Saída                    | ©      | :                        | ©              |  |
| Observação<br>Observação |        |                          |                |  |
| SALVAR                   |        |                          |                |  |

Ao terminar de adicionar todos os dados, clique no botão "SALVAR" e verifique a nova guia de saída gerada. Para visualizar detalhes desta, clica no ícone ">" à esquerda da guia gerada.

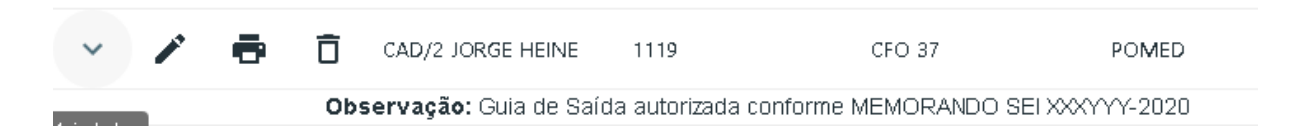

#### 4. Editar uma guia de saída

Para editar uma guia de saída, clique no ícone "editar" na lateral da guia de saída que se deseja alterar. Todos os campos são editáveis, com exceção do Aluno e seus dados

(número e turma). Feitas as alterações, clique em "Salvar" e verifique a guia de saída modificada.

#### 5. Excluir uma guia de saída

Para excluir uma guia de saída, clique no ícone de lixeira a esquerda da guia de saída que se deseja remover e em seguida clique no botão ( $\checkmark$ ).

#### 6. Imprimir uma guia de saída

Para gerar um arquivo PDF da guia de saída, clique no ícone de impressora a esquerda da guia de saída que se deseja imprimir. Você será direcionado a uma nova tela para visualizar o formato no qual a guia de saída será impressa.

|                                               |                                          | guias de                                     | SAÍDA                                        |  |                                  |  |
|-----------------------------------------------|------------------------------------------|----------------------------------------------|----------------------------------------------|--|----------------------------------|--|
|                                               |                                          | GOVERNO DO DIS<br>CORPO DE BOMBEIROS<br>FEDE | STRITO FEDERAL<br>MILITAR DO DISTRITO<br>RAL |  |                                  |  |
|                                               |                                          | GUIA DE SA                                   | AÍDA                                         |  |                                  |  |
| Nome do Militar                               | Turma                                    | Horário Saída                                | Horário Chegada                              |  | Motivo                           |  |
| CAD/2 JORGE HEINE                             | CF0 37 19:00:00 21:00:00 POMED ORTOPEDIA |                                              |                                              |  |                                  |  |
| Observação:                                   | Ibservação: teset                        |                                              |                                              |  |                                  |  |
|                                               | •                                        |                                              |                                              |  | Brasília, 11 de Novembro de 2020 |  |
| Observação: o horário oficial de retorno do a | luno é determinado pela ciência r        | o documento.                                 | MIR                                          |  |                                  |  |

#### 7. Características adicionais da tela

Para pesquisar dados específicos de um aluno, turma, data ou horário, basta utilizar os filtros localizados na parte superior da tela.

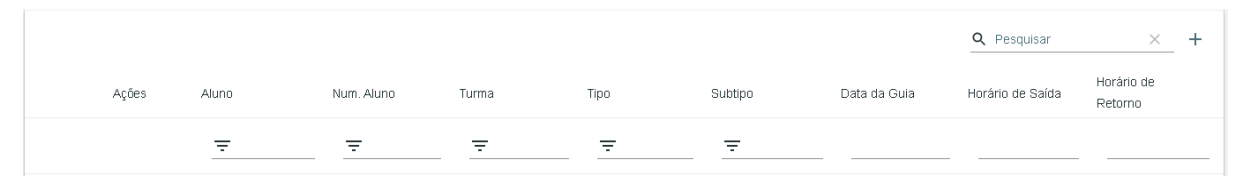

Para mudar o número de guias de saída visíveis por página, basta selecionar outra opção na parte inferior da tela.

5 linhas 👻 🛛 🔾 🖌 16 de 1-5 💙 💙

11

## FATOS OBSERVADOS

#### 1. Inserir fatos observados

Na barra de tarefas, na parte superior da tela, selecione o tipo de fato observado que se deseja inserir (Figura 1).

| FOS NEGATIVOS | FOS POSITIVOS/MELHORIAS |
|---------------|-------------------------|
|               | Figura 1                |

Para inserir um novo fato observado (FO), clique no botão "+" na parte direita e superior da tabela. Abrirá a janela "Adicionar Fato Observado". Os campos do formulário variam de acordo com o tipo de fato observado, FOs negativos (Figura 2) e positivos/melhorias de comportamento (Figura 3).

| ADICIO                      | NAR FATO OBSERVADO        | ×      |
|-----------------------------|---------------------------|--------|
| Turnet                      |                           |        |
| Turma                       | •                         |        |
| Data do Fato*<br>dd/mm/aaaa | Observador*<br>Observador |        |
| Tipo*                       | •                         |        |
| Gravidade*                  |                           |        |
| Observação<br>Observação    |                           |        |
| RECURSO<br>DEFERIDO?        |                           |        |
|                             |                           | SALVAR |

Figura 2

#### ADICIONAR FATO OBSERVADO

| Turma*                      |                       | •           |
|-----------------------------|-----------------------|-------------|
| Data do Fato*<br>dd/mm/aaaa |                       | Observador* |
| FO POSITIVO?                | FATOR DE<br>MELHORIA? |             |
| Observação<br>Observação    |                       |             |
|                             |                       | SALVAR      |

Figura 3

Ambos os formulários possuem comportamentos similares. Os campos em comum devem ser preenchidos da seguinte forma:

- Turma: selecione a turma a que pertencem o(s) aluno(s) observados.
- Data do fato: insira a data em que o fato foi observado.
- Observador: insira o posto/graduação, se houver, e nome do observador do fato.
- Observação: insira uma descrição da situação em que o fato foi observado.

Para inserir o(s) aluno(s) observados, é necessário selecionar primeiro a turma do(s) indivíduo(s). Após selecionar a turma, aparecerá uma tabela vazia destinada a listar o(s) aluno(s) observados. Caso queira inserir todos os alunos da turma na tabela, clique no botão "Incluir todos" (Figura 4). Caso queira inserir apenas um aluno ou um aluno de cada vez, clique no botão "Adicionar aluno" (Figura 5), digite o nome do aluno que se deseja incluir e clique no botão ( $\checkmark$ ) para confirmar a ação (Figura 6).

| CFO 37                                        | Ţ |  |
|-----------------------------------------------|---|--|
| Atenção! Ao menos um aluno deve ser inserido. |   |  |
|                                               |   |  |

Figura 4

×

| CFO 37              |                 |               |          | • |            |     |
|---------------------|-----------------|---------------|----------|---|------------|-----|
| Atenção! Ao menos i | um aluno deve s | er inserido.  |          |   |            |     |
|                     |                 |               |          |   |            | # 🔳 |
|                     |                 |               | Figura 5 |   |            |     |
|                     | N               | ome de Guerra |          |   | Num. Aluno |     |
|                     | ✓ X             | Aluno         |          | • |            |     |

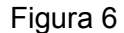

#### 2. Particularidades do FO negativo

Os campos específicos do FO negativo devem ser preenchidos da seguinte forma:

- **Tipo**: selecione a tipificação do fato.
- **Gravidade**: este campo é preenchido automaticamente quando o "Tipo" é selecionado.
- **Recurso Deferido**: caso um recurso a respeito deste fato seja deferido, esta caixa de seleção deve ser selecionada.

#### 3. Particularidades do FO positivo / fator de melhoria de comportamento

É importante salientar que este formulário (Figura 3) pode ser utilizado tanto para inserir FOs positivos quanto fatores de melhoria de comportamento. Lembrando que é possível que um FO positivo gere também um fator de melhoria de comportamento.

Os campos específicos do FO positivo / fator de melhoria de comportamento devem ser preenchidos da seguinte forma:

- FO positivo?: caso a situação informada se trate de um fato observado positivo, esta caixa deve ser selecionada.
- Fator de Melhoria: caso a situação informada se trate de um fator de melhoria de comportamento, esta caixa deve ser selecionada. Neste caso, abre-se um novo campo "Tipo".
- **Tipo**: este campo aparece apenas quando a caixa "Fator de Melhoria" está selecionada. Selecione o tipo de fator de melhoria de comportamento.

#### 4. Deletar Fato Observado

Na hora de deletar um fato observado, lembre-se de que este FO pode estar associado a uma grade e que será necessário também recriá-la e todas as demais subsequentes. É preferível então

## GRADE

#### 1. Inserir uma grade

Para inserir uma nova grade, clique no botão "+" (Figura 1).

|   |       |                     | GRA          | DES   |             |       |
|---|-------|---------------------|--------------|-------|-------------|-------|
|   |       |                     |              |       | Q Pesquisar | × (+) |
|   | Ações | Início da Grade     | Fim da Grade | Curso | Turma       |       |
| ē | ν ί   | <b>]</b> 23/10/2020 | 26/10/2020   | CFO   | 37          |       |

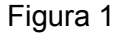

Abrirá a janela "Adicionar Grade" (Figura 2). Preencha os campos da seguinte forma:

- **Curso**: insira o curso da turma que irá cumprir a grade.
- **Turma**: insira a turma que irá cumprir a grade.
- Inicio da Grade: insira data e horário do início do período de grade.
- Fim da Grade: insira data e horário do fim do período de grade.

#### Regras para a criação da grade:

- a) Pernoite (11h): inicia às 21h, termina às 8h do dia seguinte.
- b) 1 dia (24h): inicia às 8h, termina às 8h do dia seguinte.
- c) Pernoite + 1 dia (35h): inicia às 21h, termina às 8h do dia inicial + 2 dias.
- d) Pernoite + 2 dias (59h): inicia às 21h, termina às 8h do dia inicial + 3 dias.

#### Exemplos:

- a) Pernoite
  Início da Grade: 07/12/2020 (segunda-feira) 21:00
  Fim da Grade: 08/12/2020 (terça-feira) 08:00
- b) 1 dia (24h): feriado ou fim de semana
  Início da Grade: 02/11/2020 (segunda-feira) 08:00
  Fim da Grade: 03/11/2020 (terça-feira) 08:00
- c) Pernoite + 1 dia (35h)
  Início da Grade: 04/12/2020 (sexta-feira) 21:00
  Fim da Grade: 06/12/2020 (domingo) 08:00
- d) Pernoite + 2 dias (59h)
  Início da Grade: 04/12/2020 (sexta-feira) 21:00
  Fim da Grade: 07/12/2020 (segunda-feira) 08:00

#### FALAR QUE SÓ É POSSÍVEL EDITAR A ÚLTIMA GRADE INSERIDA

ADICIONAR GRADE

| Curso*          | • |
|-----------------|---|
|                 |   |
| Turma*          | ~ |
|                 |   |
| dd/mm/aaaa:     |   |
| Eiro do Crode * |   |
| dd/mm/aaaa:     |   |
|                 |   |

Figura 2

#### 2. Informar adiamentos de grade autorizados

Após criar a grade, é possível informal quais alunos tiveram seu pedido de adiamento de grade deferido. Na linha da grade, clique no botão "editar" (Figura 3).

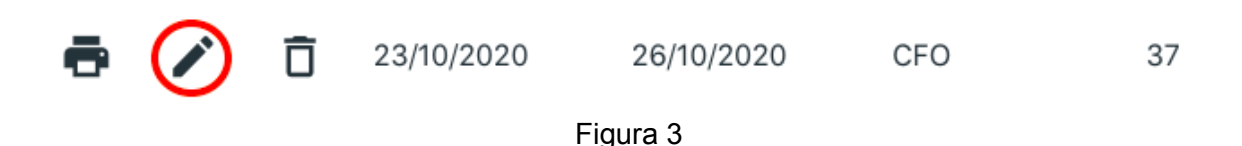

Abrirá a janela "Adiamento de grade" (Figura 4). Na linha do aluno, clique no botão "editar" e selecione a opção "Adiamento". Em seguida, clique no botão (✓). Repita este procedimento para todos os alunos com adiamento de grade. Por fim, clique em "SALVAR" para guardar as informações.

| Adiamento de Grade |      |                     |           |                          | ×                     |
|--------------------|------|---------------------|-----------|--------------------------|-----------------------|
| Adiamento de Grade |      |                     |           | Q Search                 | ×                     |
| Ações Adiamento    | N°   | Nome                | Gravidade | Início do<br>Cumprimento | Fim do<br>Cumprimento |
| ~ × 🗊              | 1114 | CAD/2 P.<br>ANDRADE | GRAVE     | 23/10/2020               | 26/10/2020            |
|                    |      |                     |           |                          |                       |

Figura 4

#### 3. Excluir uma grade

Para excluir uma grade, clique no ícone de lixeira na linha da grade que se deseja remover e em seguida clique no botão ( $\checkmark$ )

 $\times$ 

#### 4. Imprimir uma grade

Para imprimir uma grade, clique no ícone da impressora na linha da grade que se deseja imprimir. Você será direcionado a uma nova tela para visualizar a grade. Clique no botão "Imprimir" no rodapé da página para imprimir ou gerar um PDF do documento.

#### 5. Recriar uma grade

Não é possível criar uma grade anterior a outra já criada. Para criar uma grande "mais antiga", é necessário deletar as grades "mais modernas". Por isso, certifique-se de criar as grades em sua devida ordem.

## QUADRO DE TRABALHO SEMANAL (QTS)

#### 1. Inserir um QTS

Para inserir um novo QTS, clique no botão "+" na parte direita e superior da tabela. Abrirá a janela "Gerar Quadro de Trabalho Semanal". Preencha os campos da seguinte forma:

- Curso: selecione o curso.
- **Turma**: selecione a turma.
- **Data Início Semana**: insira a data de início da semana referente ao QTS. Importante: a semana deve iniciar em um Domingo.

Clique em "Gerar QTS". Abrirá a tela de criação do QTS (Figura 1). Na parte superior da tabela, é possível visualizar o curso, turma e o período referente a este QTS.

| ▶ INÍCIO ▶ QUADRO | <u>DE TRABALHO SEMANAL</u> ► EDITAR | QUADRO DE TRABALHO SEMANAL |              |              |             |       |
|-------------------|-------------------------------------|----------------------------|--------------|--------------|-------------|-------|
| CFO - Tur         | ma 38                               |                            |              |              |             |       |
| 7/12/2020         | a 11/12/2020                        |                            |              |              |             |       |
| HORÁRIO           | SEGUNDA-FEIRA                       | TERÇA-FEIRA                | QUARTA-FEIRA | QUINTA-FEIRA | SEXTA-FEIRA | H/A   |
|                   |                                     |                            | Ŧ            | Ŧ            | -           |       |
| 08:00 às 08:50    | -/-                                 | -/-                        | -/-          | -/-          | -/-         | 1 h/a |
|                   | Instrutor                           | Instrutor                  | Instrutor    | Instrutor    | Instrutor   |       |
|                   | -                                   | -                          |              | -            | -           |       |
| 08:50 às 09:40    | -/-                                 | -/-                        | -/-          | -/-          | -/-         | 1 h/a |
|                   | Instrutor                           | Instrutor                  | Instrutor    | Instrutor    | Instrutor   |       |
|                   |                                     | v                          |              |              | -           |       |
| 09:55 às 10:45    | -/-                                 | -/-                        | -/-          | -/-          | -/-         | 1 h/a |
|                   | Instrutor                           | Instrutor                  | Instrutor    | Instrutor    | Instrutor   |       |
|                   | -                                   |                            |              |              |             |       |
| 10:45 às 11:35    | -/-                                 | -/-                        | -/-          | -/-          | -/-         | 1 h/a |
|                   | Instrutor                           | Instrutor                  | Instrutor    | Instrutor    | Instrutor   |       |
|                   |                                     |                            | _            | _            |             |       |
| 13:30 às 14:20    | -/-                                 | -/-                        | -/-          | -/-          | -/-         | 1 h/a |
|                   | Instrutor                           | Instrutor                  | Instrutor    | Instrutor    | Instrutor   |       |
|                   |                                     |                            |              |              |             |       |

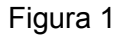

Preencha o quadro informando a disciplina e o nome do instrutor em cada horário e data da semana, conforme planejamento do QTS.

*Exemplo:* na segunda-feira, de 08h00 às 08h50, o instrutor Cap. Godoy ministrará TFM 3 (Figura 2).

| HORÁRIO        | SEGUNDA-FEIRA |   |
|----------------|---------------|---|
|                | TFM - 3° SEM. | Ŧ |
| 08:00 às 08:50 | 5/105         |   |
|                | Cap. Godoy    |   |

Figura 2

Caso não haja instrução prevista para determinado horário, o campo deve ficar em branco.

## FREQUÊNCIA

Assim como as fichas de chamada físicas, geralmente preenchidas pelo dia à turma, as fichas de chamadas eletrônicas da página Frequência contêm as faltas em todas as aulas que ocorreram em um dia de instrução.

Exemplo: No dia 28/08/2020, a turma CFO 37 teve as instruções Libras, Filosofia Prática e Legislação Aplicada ao CBMDF (Figura 6).

|                |                                 | EDITA             | R FREQUÊNC             | CIA                        | ×               |
|----------------|---------------------------------|-------------------|------------------------|----------------------------|-----------------|
| Curso          |                                 |                   |                        |                            |                 |
| Turma<br>37    |                                 |                   |                        |                            |                 |
| Data28/08/2020 |                                 |                   |                        |                            |                 |
| EDITAR FRE     | QUÊNCIA                         |                   |                        | Q Search                   | × +             |
| Ações          | Disciplina                      | Horário de Início | Faltas<br>justificadas | Faltas não<br>justificadas | Faltas abonadas |
| / Ō            | Libras                          | 12:34:00          |                        | 1117                       |                 |
| r ô            | Filosofia Prática               | 17:00             | 1121                   | 1116                       |                 |
| r ō            | Legislação Aplicada<br>ao CBMDF | 18:00             |                        | 1116                       |                 |

Figura 6

#### 1. Inserir uma Ficha de Chamada

Para inserir uma nova ficha de chamada, clique no botão "+" (Figura 7)

| ► <u>INÍCIO</u> ► FREQUÊNCIA      | FREQUÊNCIA | S          |       |
|-----------------------------------|------------|------------|-------|
| FICHAS DE FREQUÊNCIAS REGISTRADAS |            | Q Search   | × (+) |
| Ações Curso                       | Turma      | Data       |       |
| 🛱 🖍 🛱 CFO                         | 37         | 28/08/2020 |       |

Figura 7

Abrirá a janela "Adicionar Ficha de Frequência" (Figura 8). Preencha os campos da seguinte forma:

- Curso: selecione o curso da turma que assistiu às instruções.
- Turma: selecione a turma que assistiu às instruções.
- Data: insira a data em que as instruções foram ministradas.

Para inserir uma aula que ocorreu naquele dia de instrução, selecione o ícone "+" (Figura 8).

|                         | ADICIONA          | R FICHA DE FRE      | EQUÊNCIA                   |                 |
|-------------------------|-------------------|---------------------|----------------------------|-----------------|
| - Curso                 |                   |                     |                            |                 |
| - Data                  |                   |                     |                            | Ö               |
| ADICIONAR FICHA DE FREG | QUÊNCIA           |                     | Q Search                   | × (+)           |
| Ações Disciplina        | Horário de Início | Faltas justificadas | Faltas não<br>justificadas | Faltas abonadas |
|                         |                   | Figura 8            |                            |                 |

Abrirá a janela "Adicionar Aula". Preencha os campos da seguinte forma:

- Disciplina: selecione o nome da disciplina ministrada;
- Horário de INÍCIO: informe o horário de início da aula.
- Caso haja faltas, pressione o botão "+" e selecione o número do aluno ausente e o tipo de falta (justificada, não justificada, abonada) (Figura 9).

<u>Observação 1</u>: após selecionar o número do aluno e o tipo de falta, certifique-se de pressionar o botão ( $\checkmark$ ).

Em seguida pressione o botão "SALVAR" para guardar as informações inseridas. Certifique-se de que o registro da aula aparece corretamente na janela "Adicionar Ficha de Chamada".

|                                                                                | ADICIONAR AULA |          | × |
|--------------------------------------------------------------------------------|----------------|----------|---|
| Disciplina<br>Estudo dos Direitos Humanos V<br>Horário de<br>Inicio<br>14:30 O |                |          |   |
| Faltas                                                                         |                | Q Search | × |
| Ações N° Aluno                                                                 | Tipo de falta  |          |   |
| ✓ X <u>1114 <del>-</del></u>                                                   | Justificada 👻  |          |   |

Figura 9

<u>Observação 2</u>: Se no dia em questão houve mais de uma aula de determinada disciplina, é preciso inserir todas as aulas, informando o horário de início. Exemplo: houve 4 aulas de "Estudos dos Direitos Humanos" no dia 21/10/2020 (Figura 10).

|                                |                     | FREQUÊNCIA          |                            |               | ×   |
|--------------------------------|---------------------|---------------------|----------------------------|---------------|-----|
| - Curso                        |                     |                     |                            |               |     |
| CFO                            |                     |                     |                            |               |     |
| Turma                          |                     |                     |                            |               |     |
| 37                             |                     |                     |                            |               |     |
| - Data                         |                     |                     |                            |               |     |
| 21/10/2020                     |                     |                     |                            |               |     |
| FREQUÊNCIA                     |                     |                     |                            | Q Search      | ×   |
| Disciplina                     | Horário de Início 个 | Faltas justificadas | Faltas não<br>justificadas | Faltas abonad | las |
| Estudo dos Direitos<br>Humanos | 13:30:00            | 1114                |                            |               |     |
| Estudo dos Direitos<br>Humanos | 14:20:00            | 1114                |                            |               |     |
| Estudo dos Direitos<br>Humanos | 15:10:00            | 1114                |                            |               |     |
| Estudo dos Direitos<br>Humanos | 17:00:00            | 1114                |                            |               |     |
|                                |                     |                     |                            |               |     |

Figura 10

2. Editar uma Ficha de Chamada

Selecione o ícone "Editar"

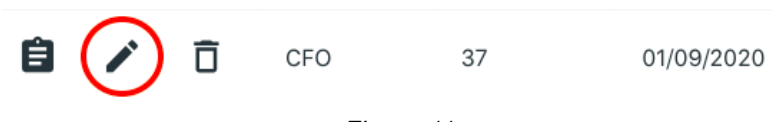

Figura 11

Para editar uma ficha de chamada, clique no ícone "editar" na lateral da ficha de chamada que se deseja alterar. É possível modificar a data das instruções. Pode-se ainda incluir, editar e excluir aulas e faltas naquele dia. Feitas as alterações, clique em "SALVAR" e verifique a ficha de chamada editada.

#### 3. Excluir uma Ficha de Chamada

Para excluir uma ficha de chamada, clique no ícone de lixeira à esquerda da ficha de chamada que se deseja remover e em seguida clique no botão ( $\checkmark$ ).

#### 4. Imprimir Relatório de Frequência

Para gerar um relatório de frequência, clique no botão "Gerar Relatório de Frequência" no rodapé da página. Você será direcionado a uma nova tela para visualizar o relatório. Clique no botão "Imprimir" no rodapé da página para imprimir ou gerar um PDF do documento.

## NOTAS

#### 1. Inserir Avaliações e Notas

Antes de inserir as notas dos alunos em uma avaliação, é preciso criar a avaliação.

No menu lateral ou página Home, clique no botão "Notas". No menu superior, clique no botão "Avaliações" (Figura 1).

| ▶ INÍCIO ▶ NOTAS       |              |                       |                     |   |   |  |  |
|------------------------|--------------|-----------------------|---------------------|---|---|--|--|
| AVALIAÇÕES             | NOTAS FINAIS | CLASSIFICAÇÃO PARCIAL | CLASSIFICAÇÃO FINAL |   |   |  |  |
| AVALIAÇÕES             |              |                       |                     |   |   |  |  |
| AVALIAÇÕES REGISTRADAS |              |                       | Q Search            | × | + |  |  |

Figura 1

| ▶ I <u>NÍCIO</u> ▶ NOTAS |           |               |            |              |               |                         |               |              |
|--------------------------|-----------|---------------|------------|--------------|---------------|-------------------------|---------------|--------------|
|                          |           |               | AVALIAÇÕES | NOTAS FINAIS | CLASSIFICAÇÃO | PARCIAL CLASSI          | FICAÇÃO FINAL |              |
| AVALIAÇÕES               |           |               |            |              |               |                         |               |              |
|                          | AVALIAÇÕE | S REGISTRADAS | i          |              | -             |                         | Q Search      | × (+)        |
|                          | Actions   | Disciplina    | Data       | Curso        | Turma         | Fator<br>Multiplicativo | Tipo          | N° Avaliação |

Figura 2

Clique no botão "+" para adicionar uma nova avaliação (Figura 2). Abrirá a janela "Adicionar Avaliação: (Figura 3). Preencha o formulário da seguinte forma:

- Curso: insira o curso da turma que foi avaliada.
- Turma: insira a turma avaliada.
- Disciplina: insira a disciplina da avaliação.
- Data: insira a data da avaliação.
- Fator Multiplicativo: este campo se refere ao percentual da nota final da disciplina que esta avaliação irá preencher. Exemplo: se houver duas VCs, cada uma corresponde a 50% da nota final, portanto, o fator multiplicativo da 1ª e 2ª VC deve ser 0,5.
- Tipo de Avaliação: selecione o tipo de avaliação.
- Nº Avaliação: insira a numeração da prova da disciplina. Exemplo: 1ª VC (Nº Avaliação = 1), 2ª VC (Nº Avaliação = 2), etc.

| ADICIONAR AVALIAÇÃO                          | × |
|----------------------------------------------|---|
| Curso                                        |   |
| Tuma                                         |   |
| Disciplina                                   |   |
| Datadd/mm/aaaa                               | • |
| Fator Multiplicativo<br>Fator Multiplicativo |   |
| Tipo de Avaliação                            | • |
| N° Avaliação<br>N° Avaliação                 |   |
| SALVAR                                       |   |

Figura 3

Clique no botão "SALVAR" para guardar as informações. Após salvar a nova avaliação, busque-a na lista e selecione o botão "Detalhes" (Figura 4).

| AVALIAÇÕES |                                 |            |       |       |                         |          |              |
|------------|---------------------------------|------------|-------|-------|-------------------------|----------|--------------|
| AVALIAÇ    | ÕES REGISTRADAS                 |            |       |       |                         | Q Search | × +          |
| Actions    | Disciplina                      | Data       | Curso | Turma | Fator<br>Multiplicativo | Тіро     | N° Avaliação |
| :≡ ĉ       | Defesa Pessoal -<br>1° semestre | 11/08/2020 | CFO   |       | 0.4                     | VE       | 1            |
| := Ĉ       | Libras                          | 01/08/2020 | CFO   | 37    | 0.4                     | VC       | 1            |
|            | j Libras                        | 06/08/2020 | CFO   | 37    | 0.6                     | VC       | 2            |
|            |                                 |            |       |       |                         |          |              |

Figura 4

Ao detalhar a avaliação, aparecerão os nomes de todos os alunos da turma. Para inserir a nota, clique no botão de edição à esquerda do número e nome do aluno (Figura 5).

|            | NOTAS            | ×          |
|------------|------------------|------------|
| NOTAS      |                  | Q Search X |
| Actions N° | Nome             | Nota       |
| 1116       | CAD/2 SOARES     |            |
| 1117       | CAD/2 ALESSANDRO |            |
|            |                  |            |

Figura 5

Após inserir todas as notas, clique em "SALVAR" para guardar as informações.

Falta: não fez avaliação, impressão notas, classificação